## Tegning av spor i morotur

Løype på kart: Lengde én vei Foreslått gradering Stigning Turen er sporet: LAST OPP GPX-FIL ● Én vei ○ Tur/retur ○ Rundtur/overgangstur 0,00 km 0 m Grønn - C.J 1 Søk etter sted / Tegn rute fjellet Andal C Snu spor Moldeheia × Fjern hele sporet Legg til interessepunkt ugiset Varde Ca Fullskjerm Kvilton Torhus Molde Bjørset Haukabøen Seterøya Bo Forøya Hjertøya Karlsøyfjorden + Storfjorden Turkart  $\sim$ Ceaflet | © Kartverket Vis interessepunkter Hvordan tegne spor Hvordan laste opp spor

Dersom du ønsker et større kart å jobbe i, kan du trykke på «Fullskjerm» Kartet vil da dekke hele skjermen.

For å få bedre oversikt kan det også være greit å skjule alle interessepunktene. Du kan skru av og på interessepunktene ved å fjerne eller legge til haken i den lille boksen nederst til venstre under kartet.

Nå er du klar til å jobbe i kartet.

Først må du finne området hvor ruta skal tegnes inn. Ta tak i kartet ved å holde musepekeren i kartet. Hold inne venstre museknapp, og dra kartet i retning av det aktuelle området. Slipp museknappen, og gjenta prosedyren om nødvendig.

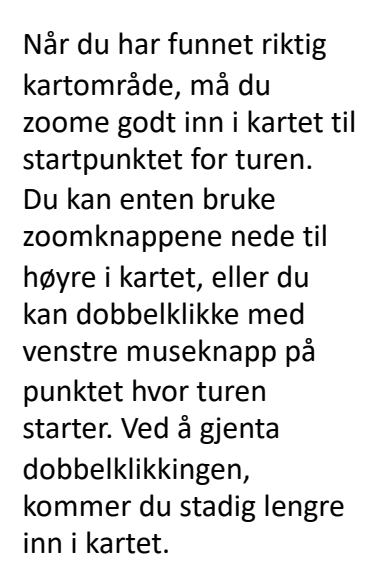

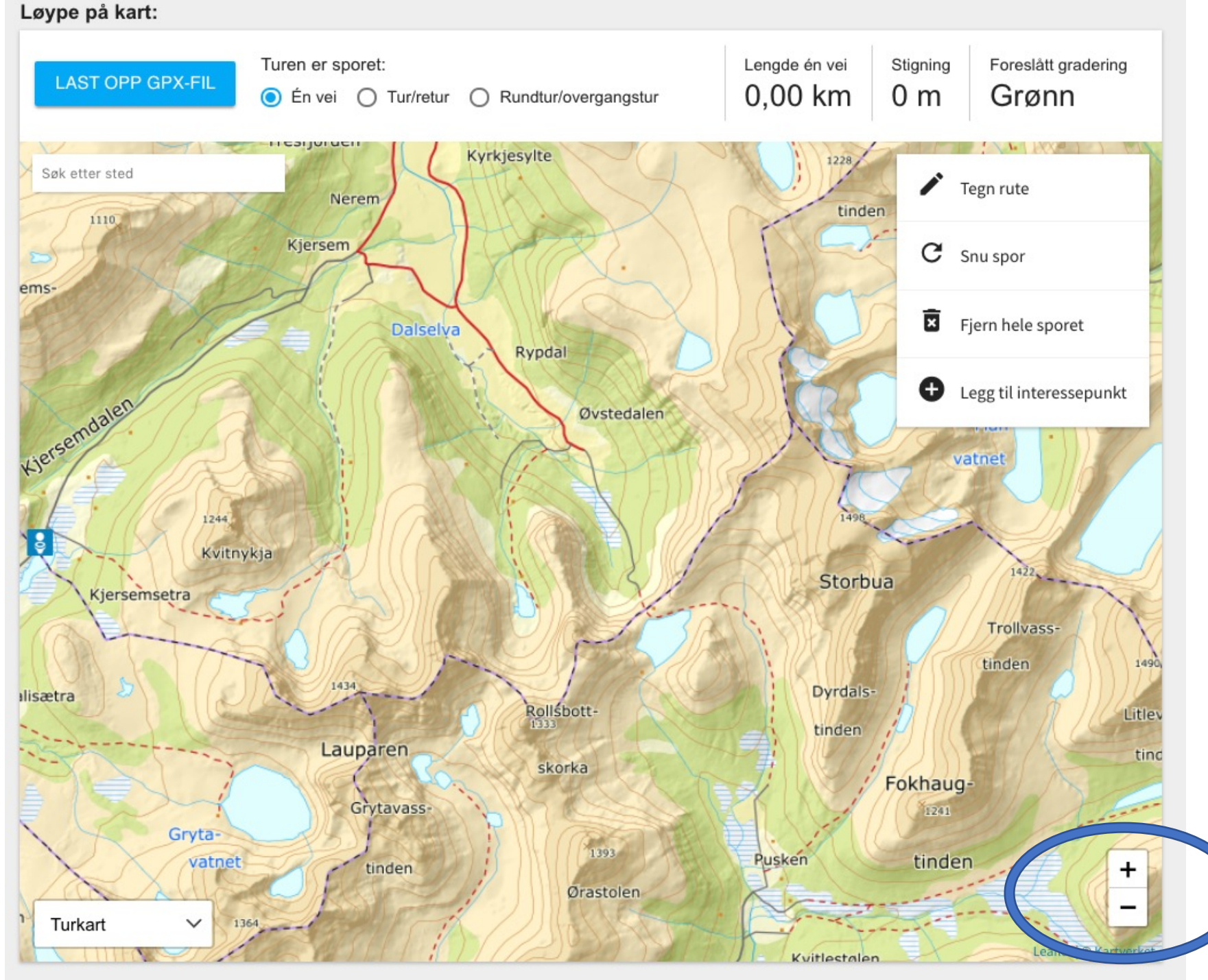

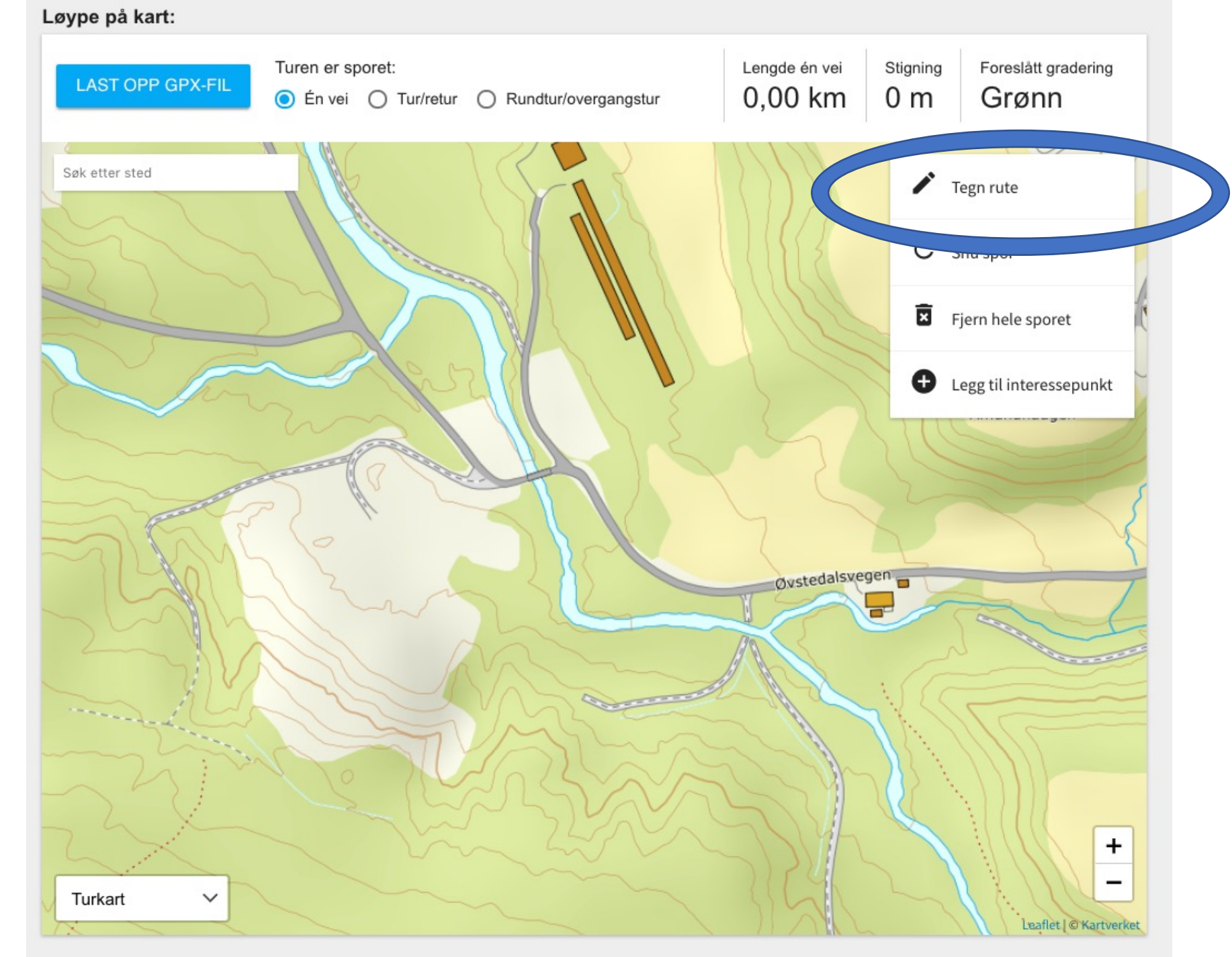

Jo lengre inn i kartet du zoomer, jo mere nøyaktig vil du kunne tegne sporet.

Når du er klar til å starte tegningen, trykker du på «Tegn rute» oppe til høyre i kartet.

## Løype på kart: Lengde én vei Turen er sporet: Stigning Foreslått gradering LAST OPP GPX-FIL 0,00 km Grønn 0 m ● Én vei ● Tur/retur ● Rundtur/overgangstur 11 11 Søk etter sted / Tegn rute C Snu spor Fjern hele sporet Ð Legg til interessepunkt

Bystedalsvegen

MA

+

-

Leaflet | © Kartverket

Knappen «Tegn rute vil nå være markert med grått. Dette viser at denne funksjonen er aktivert.

Hold nå musepekeren på punktet hvor turen starter og trykk en gang på venstre museknapp. Du vil nå markere første punkt på turen.

Turkart

 $\checkmark$ 

## Løype på kart: Lengde én vei Turen er sporet: Stigning Foreslått gradering LAST OPP GPX-FIL 0,02 km 1 m Grønn O Rundtur/overgangstur ● Én vei ○ Tur/retur 11 Søk etter sted 🖍 Tegn rute C Snu spor Fjern hele sporet Ð Legg til interessepunkt Ovstedalsvegen Turkart $\sim$

MAN

Leaflet | © Kartverket

Flytt musepekeren til hvor du vil markere neste punkt på ruta, og trykk venstre museknapp på nytt. Du vil på den måten markere neste punkt. Sporet i kartet blir satt sammen av de punktene du markerer. Det blir trukket en rett linje mellom punktene. Dette vil utgjøre sporet i kartet. Dersom det blir for langt mellom punktene, vil sporet med de rette linjene gjøre sporet unøyaktig

Gjenta operasjonen gjennom hele ruta. I områder hvor det er viktig å få med seg stikryss eller andre viktige detaljer er det lurt å zoome godt inn i kartet.

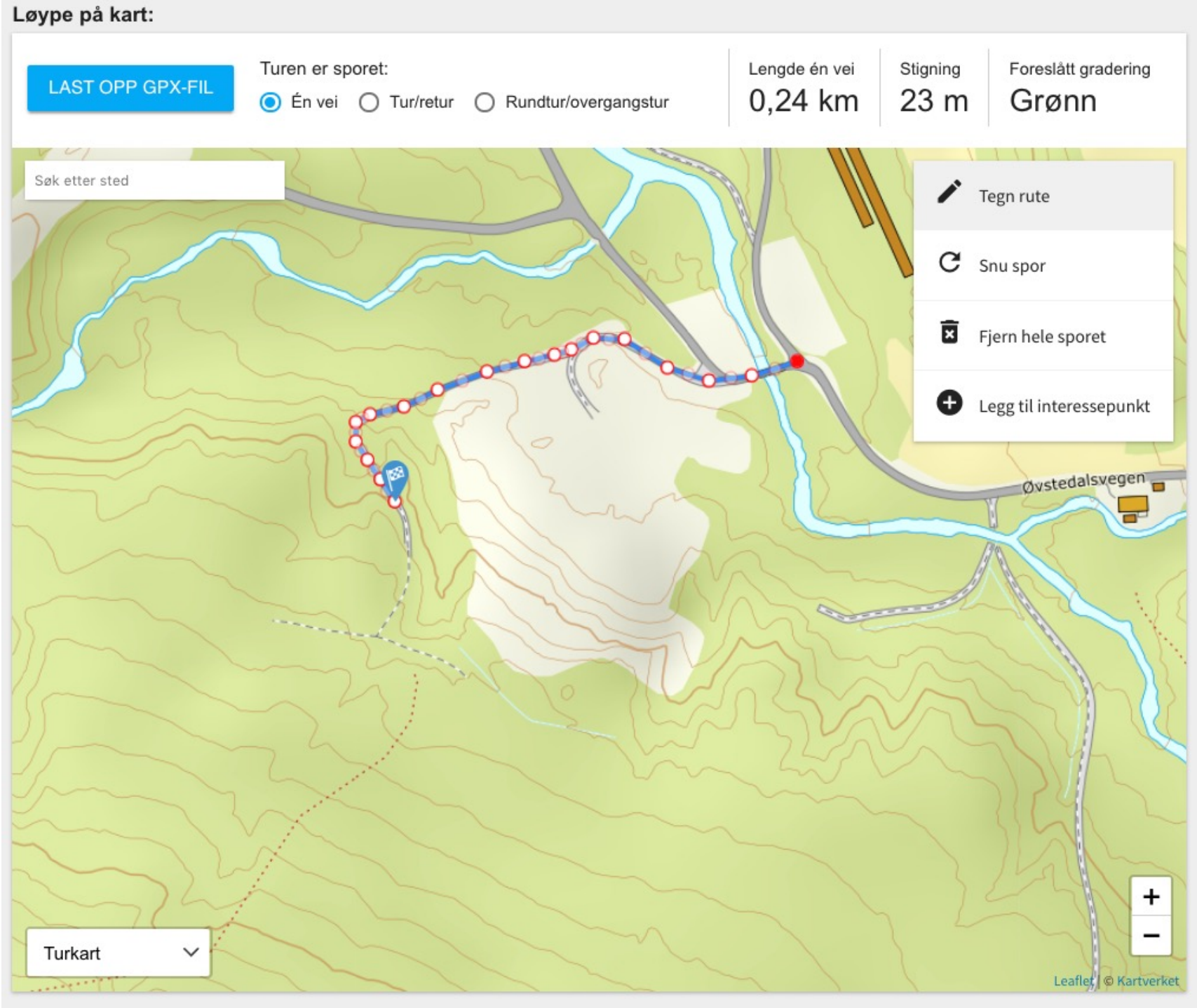

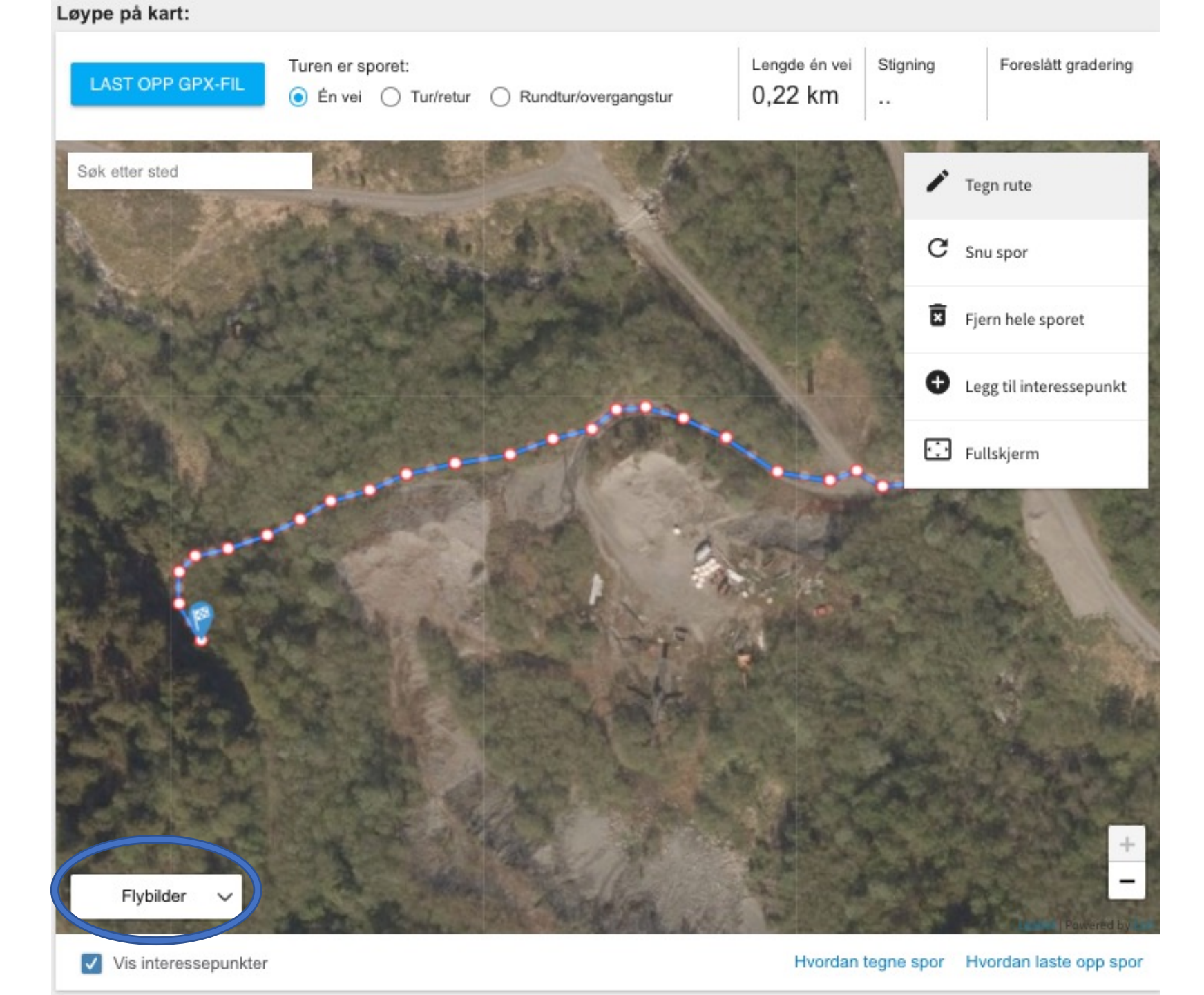

For å kontrollere at sporet følger stien, og at stien som er markert i kartet faktisk eksisterer i terrenget, kan det være fint å veksle mellom kartvisning og flybilder.

Du kan velge kartgrunnlag nede til venstre i kartet.

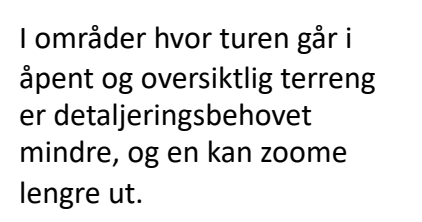

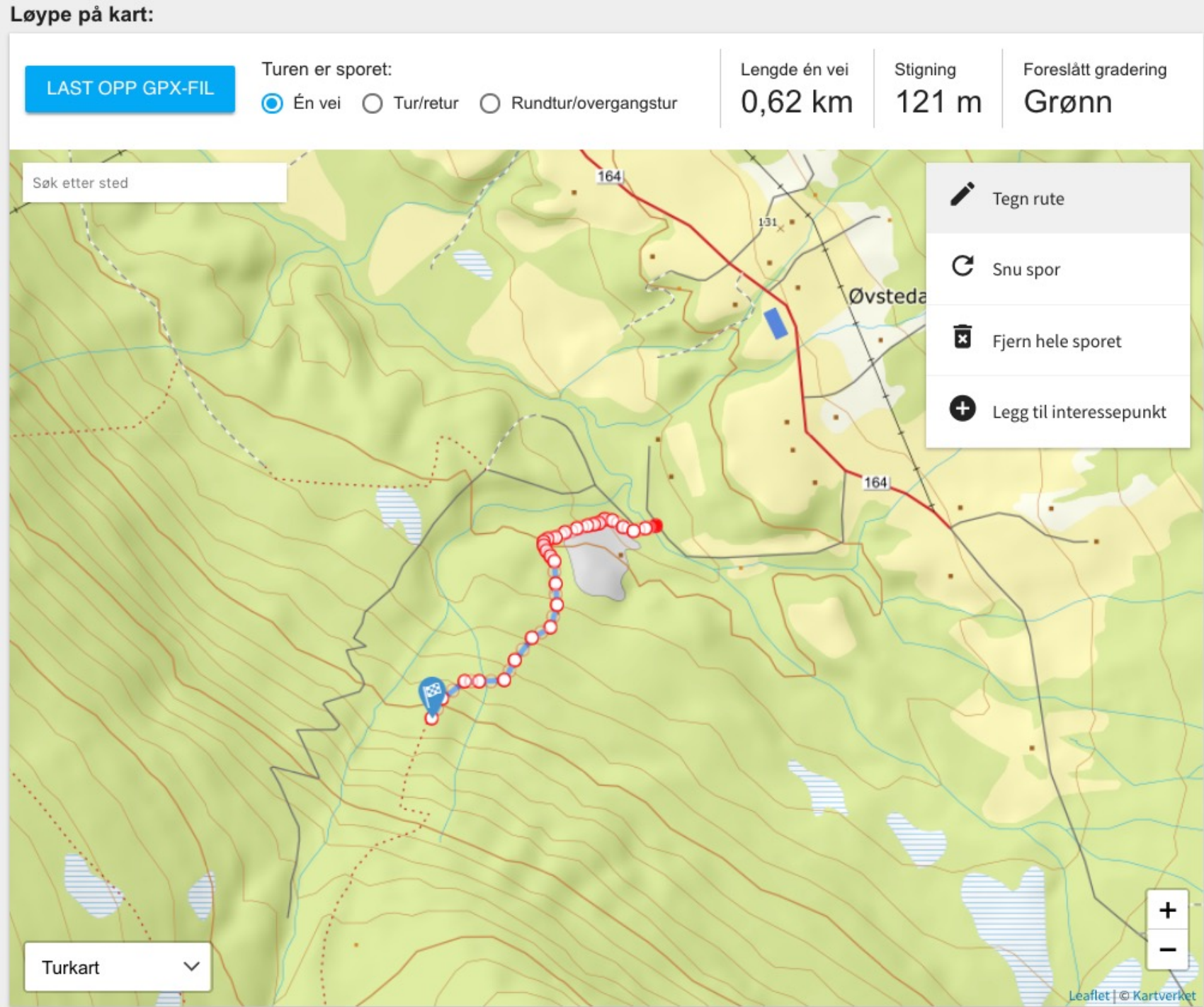

## Løype på kart: Turen er sporet: Lengde én vei Stigning Foreslått gradering LAST OPP GPX-FIL 4,13 km 768 m Rød ● Én vei ● Tur/retur ● Rundtur/overgangstur -ova Søk etter sted / Tegn rute C Snu spor Rjupdalssetra × Fjern hele sporet Ð Legg til interessepunkt Fossåna 0000 Myrelva Aksla Storskorka Dalskleiva Nonsfjellet + atnet 633 Litleskorka Turkart V Kleiva-Leaflet © Kartverket 1164 111((1))

Målflagget vil bli stående på det siste punktet du markerer. Det er dette punkte som vises i turoversikten på fremsiden av morotur og StikkUT.

Ved rundturer kan det hende at du vil plassere målpunktet (målflagget) et annet sted enn i enden av sporet. I så fall tar du tak i målflagget med musepekeren, og plasserer det der du vil ha det i kartet. Vær oppmerksom på at dersom du tegner videre på sporet, vil målflagget flyttes til enden av sporet igjen. Du kan flytte på punkter etter at sporet er tegnet. Dette gjør du ved å «ta tak i» punktet du vil flytte med musa (hold inne venstre museknapp) og flytt punktet hvor du vil ha det.

Du kan også slette enkeltpunkter: hold musepekeren over punktet du vil fjerne og trykk høyre museknapp.

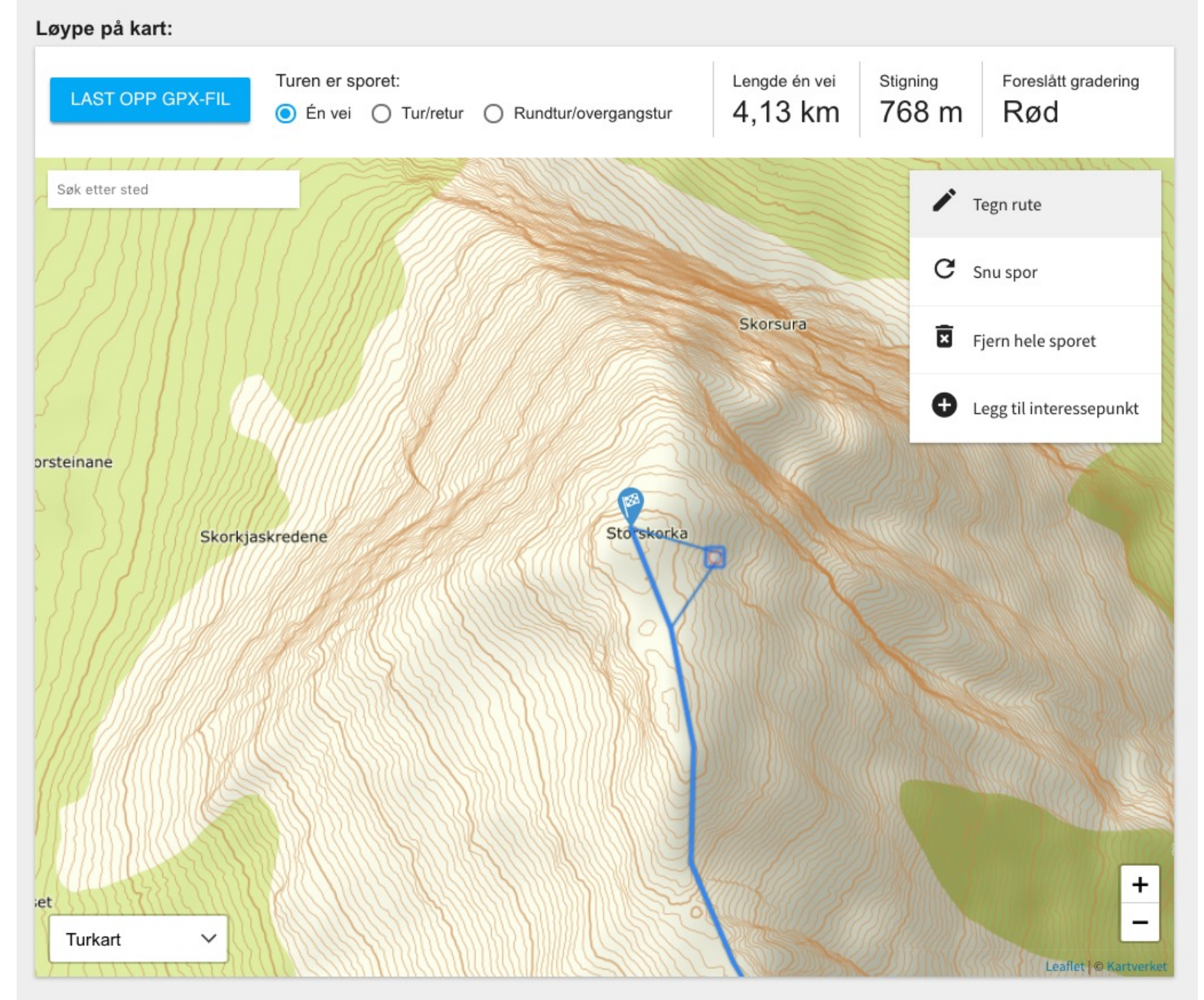

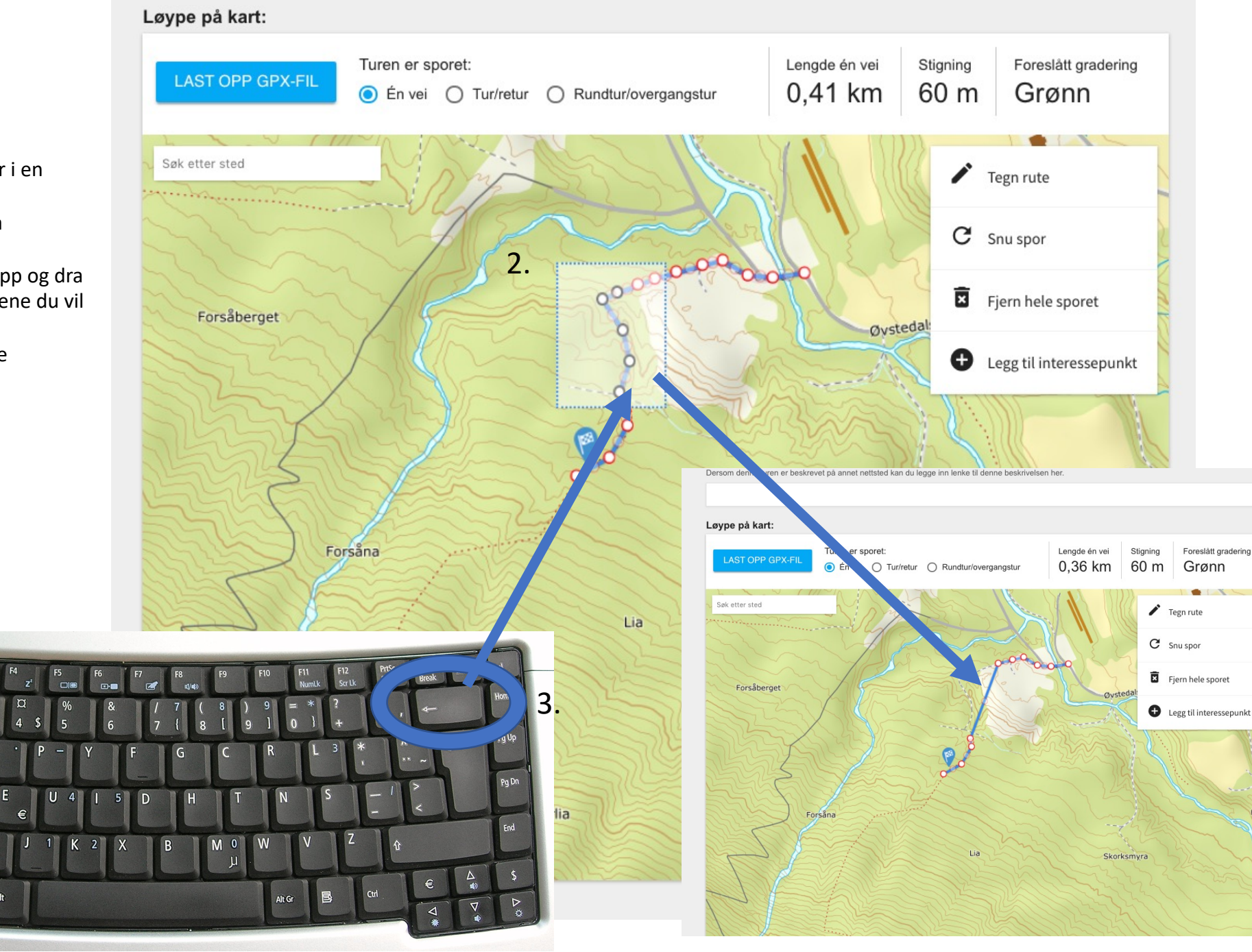

Du kan også fjerne fler punkter i en operasjon:

- 1. Hold inne shift-knappen på tastaturet.
- 2. Trykk inn venstre museknapp og dra et rektangel over de punktene du vil fjerne.
- 3. Trykk backspace for å slette punktene

I ↓ ↓

Caps Lock

1.